## **BIOS Update Guide (Lenovo System Update)**

1. Search "TVSU" in the windows search box and click on the "System Update" app.

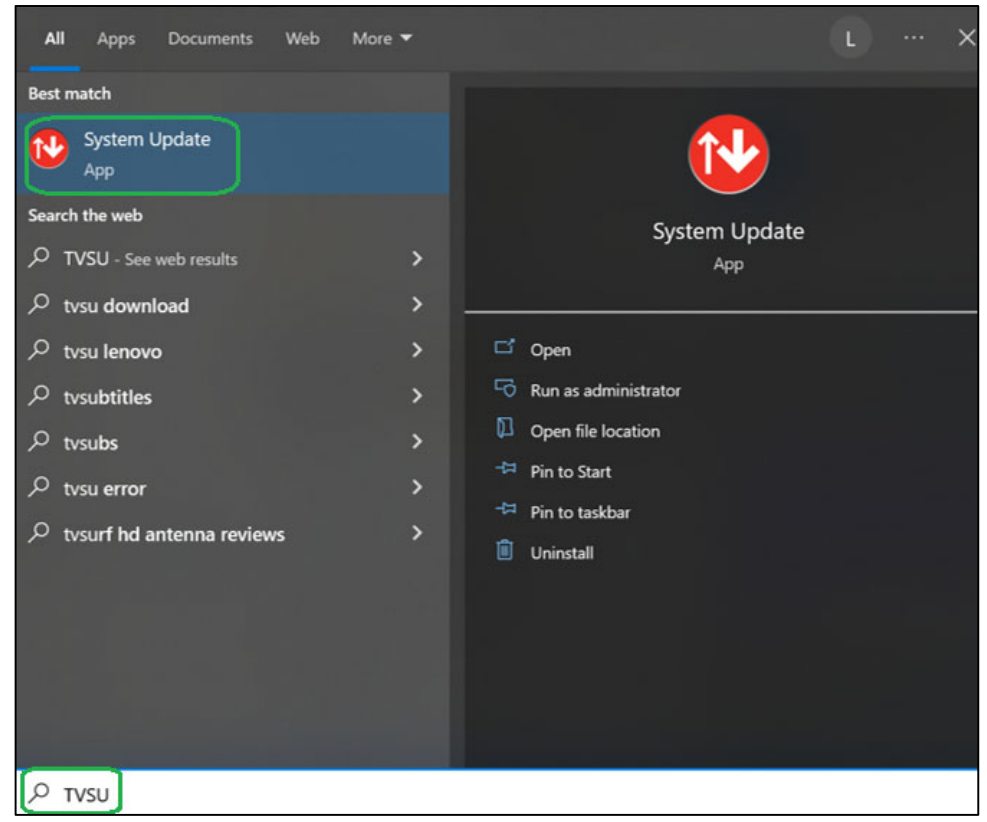

2. Click "Next".

| System Update             | Paragraph Es Styles Es Estiting To                                                                                                    |
|---------------------------|----------------------------------------------------------------------------------------------------|
| 2 1                       | 9<br>                                                                                                    |
| Welcome                   | Welcome to System Update.                                                                                                    |
| Get new updates           | You can use this tool to search for new updates for your computer, review them, then select the<br>ones you want to download and install.                                                                                                    |
| Install deferred updates  | Select Schedule updates in the left pane to download and install updates automatically or receive<br>notifications when updates are available.                                                                                                    |
| Advanced                  | View installation history shows the status, version, and dates of the updates you already installed.                                                                                                    |
| Schedule updates          | You can also select to download updates but defer installation until a more convenient time. Select <b>Install deferred updates</b> for installing the deferred updates.                                                                          |
| View installation history | In addition, you can "hide" updates so that they do not show up in subsequent searches; yet have<br>the ability to restore the hidden updates if you ever need them. Go to the <b>Restore hidden updates</b><br>for restoring the hidden updates. |
| Restore hidden updates    | Click Next to Get new updates.                                                                                                    |
|                           | Note: Some of the updates depends on certain Windows components. Ensure that your Windows operating system is most up-to-date by running Windows Updates.<br><u>Click here to learn more</u> .                                                    |
|                           |                                                                                                    |
| ₽ τνsυ                    | Next >                                                                                                    |

3. Allow the Lenovo System Update to search for new updates.

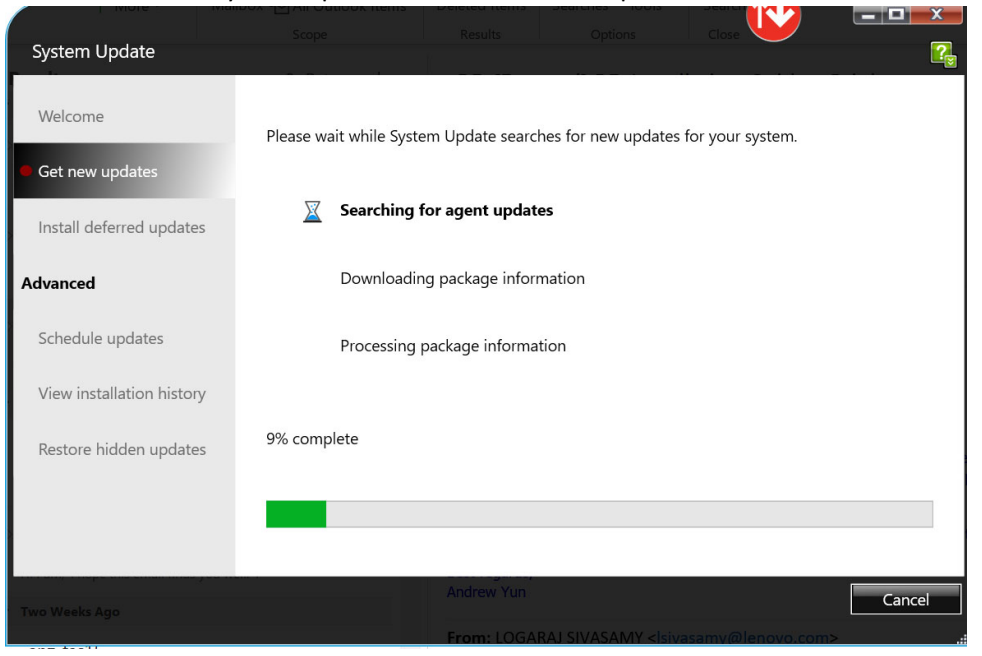

4. Click on "Recommended updates", check the box to select the BIOS and click "Next".

| System Update             |                                                                                              |
|---------------------------|----------------------------------------------------------------------------------------------|
| Welcome                   | Select the updates to install and then click Next to review your choices.                    |
| Get new updates           | Critical updates (0) Recommended updates (1) Optional updates (0)<br>Select all Collapse all |
| Install deferred updates  | BIOS Update Utility - 10/11<br>Manufacturer: Lenovo                                          |
| Advanced                  | Version: 1.14-1.11<br>Download size: 18.27 MB Disk space needed: 71.30 MB                    |
| Schedule updates          | Defer installation (download only) <u>View details</u> Do not show this update               |
| View installation history |                                                                                              |
| Restore hidden updates    |                                                                                              |
|                           | Total selected: 0 updates, 0 Bytes                                                           |
|                           | Next > Cancel                                                                                |

## 5. Click "Download".

| System Update             |                                                                                                  |
|---------------------------|--------------------------------------------------------------------------------------------------|
| Welcome                   | Review the updates you selected. Click Download to begin downloading and installing the updates. |
| Get new updates           | Critical updates A None selected.                                                                |
| Install deferred updates  | Recommended updates                                                                              |
| Advanced                  | BIOS Update Utility - 10/11 Remove<br>Manufacturer: Lenovo                                       |
| Schedule updates          | Download size: 18.27 MB Version: 1.14-1.11<br>Disk space needed: 71.30 MB                        |
| View installation history | Optional updates                                                                                 |
| Restore hidden updates    | None selected.                                                                                   |
|                           | Total selected: 1 updates, 18.27 MB                                                              |
|                           | < Back Download Cancel                                                                           |
|                           |                                                                                                  |

6. Ensure you save your work, and that the AC adapter is connected to the computer. Click "Ok".

| System Update          |                                                                                                    |
|------------------------|----------------------------------------------------------------------------------------------------|
|                        | Review the updates you selected. Click Download to begin downloading and installing the updates.                                                                                                    |
| Welcome                |                                                                                                    |
|                        | Critical updates                                                                                                    |
| Get new updates        | None selected                                                                                                    |
| Lenovo                 | System Update                                                                                                    |
| Install deferred       | The second state of the first state of the second state of the first state of the first state of the                                                                                                    |
| Advanced               | updates you selected will cause the system reboot after installation, during the installation of<br>updates, please do not turn off your system, remove power source or accessories. We<br>recommend saving your work in preparation for your system rebooting |
| Schedule updat         | • BIOS Update Utility - 10/11                                                                                                    |
| View installation      |                                                                                                    |
| Restore hidden updates | None selected. OK Cancel                                                                                                    |
|                        |                                                                                                    |
|                        | Total selected: 1 updates, 18.27 MB                                                                                                    |
|                        | < Back Download Cancel                                                                                                    |

## 7. Allow the Lenovo System Update to download and install the update.

| System Update                            |                                                                                                    |
|------------------------------------------|----------------------------------------------------------------------------------------------------|
| Welcome                                  | Please wait while System Update downloads and installs packages for your system.During the installation of updates, please do not turn off your system, or remove your power source and |
| Get new updates Install deferred updates | accessories.                                                                                                    |
| Advanced                                 | <ul> <li>Connecting to the System Update Server</li> <li>Downloading packages</li> </ul>                                                                                                |
| Schedule updates                         | Installing packages (1 of 1)                                                                                                    |
| Restore hidden updates                   | Installing: ThinkPad BIOS Update - 10/11                                                                                                    |
|                                          | Overall progress: 80%                                                                                                    |
|                                          | 6.png Cancel                                                                                                    |

8. Click "Reboot Now" to reboot the machine to complete the BIOS installation. The machine will also automatically reboot in 5 minutes.

| Lenovo S | ystem Update Paragraph IS Styles IS E                                                                                                    |
|----------|----------------------------------------------------------------------------------------------------|
|          | Your computer will reboot in 5 minutes.                                                                                                    |
|          | The installed updates will restart your computer. If you have already saved your work, click<br>"Reboot now" and your computer will restart immediately. If not, minimize this dialog and save<br>your work before the computer restarts automatically. |
|          | IMPORTANT: Do not put your computer in sleep or hibernate mode, or close the computer lid as this could corrupt the updates and damage your system.                                                                                                    |
|          | 4:47                                                                                                    |
|          | Reboot now                                                                                                    |

## Note:

The machine may reboot multiple times during the BIOS flashing. Do not interrupt the installation or unplug the ac adapter. The machine will automatically reboot and boot into Windows when the update is complete.

9. To check if the update is completed successfully, search "System Information" in the windows search box and click on the "System Information" app.

| Best match                |                              |
|---------------------------|------------------------------|
| System Information<br>App |                              |
| Apps                      | System Information           |
| System Configuration      | > App                        |
| 🔯 Settings                | <b>&gt;</b>                  |
| 🐲 Disk Cleanup            | > □ <sup>*</sup> Open        |
| Search the web            | - Run as administrator       |
| ∠ sys - See web results   | > Den file location          |
| ,О <sub>sysco</sub>       | → <sup>-t</sup> Pin to Start |
| ,∽ sys <b>co login</b>    | → Pin to taskbar             |
| ,∽ sys <b>tem</b>         | >                            |
| ,                         | >                            |
| ℅ system restore          | >                            |
| Settings (4+)             |                              |
| Documents - This PC (3+)  |                              |
| ♀ system Information      |                              |

10. Check the "Embedded Controller Version" is 1.11.

|   | Item                        | Value                                                                     |  |
|---|-----------------------------|---------------------------------------------------------------------------|--|
|   | OS Name                     | Microsoft Windows 11 Pro                                                  |  |
|   | Version                     | 10.0.22621 Build 22621                                                    |  |
| D | Other OS Description        | Not Available                                                             |  |
|   | OS Manufacturer             | Microsoft Corporation                                                     |  |
|   | System Name                 | DESKTOP-ERNB6CL                                                           |  |
|   | System Manufacturer         | LENOVO                                                                    |  |
|   | System Model                | 218C0014AU                                                                |  |
|   | System Type                 | x64-based PC                                                              |  |
|   | System SKU                  | LENOVO_MT_21BC_BU_Think_FM_ThinkPad L13 Yoga Gen 3                        |  |
|   | Processor                   | AMD Ryzen 5 PRO 5675U with Radeon Graphics, 2301 Mhz, 6 Core(s), 12 Logic |  |
|   | BIOS Version/Date           | LENOVO R1TET35W (1.14), 9/02/2023                                         |  |
|   | SMBIOS Version              | 33                                                                        |  |
|   | Embedded Controller Version | 1.11                                                                      |  |
|   | BIOS Mode                   | UEFI                                                                      |  |
|   | BaseBoard Manufacturer      | LENOVO                                                                    |  |
|   | BaseBoard Product           | 21BC0014AU                                                                |  |
|   | BaseBoard Version           | Not Defined                                                               |  |
|   | Platform Role               | Mobile                                                                    |  |
|   | Secure Boot State           | On                                                                        |  |
|   | PCR7 Configuration          | Elevation Required to View                                                |  |
|   | Windows Directory           | C:\WINDOWS                                                                |  |
|   | System Directory            | C:\WINDOWS\system32                                                       |  |
|   | Boot Device                 | \Device\HarddiskVolume1                                                   |  |
|   |                             | 0.1.1.                                                                    |  |